## How to Download Notes

This is a short manual that provides instructions on how to download notes from AIM system. Please reach out to us @ notetaking@jhu.edu for any questions or concerns.

1. The AIM portal for disability services is located at <u>https://andes.accessiblelearning.com/JHU</u> or it can be accessed through the SDS website at <u>http://web.jhu.edu/disabilities</u>. The AIM portal is integrated with the JHU authentication system and you will use your JHU account credentials to login.

| 🗧 🔶 🖸 👬 🙆 https://login.johnshopkins.edu/cgi-bin/allinonelogin.pl?BASIC=FALSE&AUTHDB=PROD&RD=20120821&TYPE=33554433&REALMOID=06-a 😥 🎡 🚍 |                                                                                                    |  |  |  |
|----------------------------------------------------------------------------------------------------|----------------------------------------------------------------------------------------------------|--|--|--|
|                                                                                                    | Image: Second Second |  |  |  |
|                                                                                                    | Password<br>Login<br>First time JHED User? Forgot Password? Change Password?<br>Login Problems? Frequently Asked Questions<br>Jons Hopkins Enterprise Automication - v9.8.222<br>Use of the Johns Hopkins Enterprise Directory (JHED)<br>02014 Johns Hopkins Institutional. All rights reserved.                                                                                                    |  |  |  |
|                                                                                                    |                                                                                                    |  |  |  |

2. On the AIM portal welcome screen, you will see '**Notetaking Services'** under '**My Accommodations'** menu on the left. Click on it to go to Notetaking Services dashboard.

| JOHNS HOPKINS                                                 |          |  |  |
|---------------------------------------------------------------|----------|--|--|
| My Dashboard                                                  |          |  |  |
| Home » My Dashboard » Overview                                |          |  |  |
| Login as User Feature                                         | OVERVIEW |  |  |
| Back to My Profile                                            |          |  |  |
| SMS (Text Messaging)                                          |          |  |  |
| Status: In-Active                                             |          |  |  |
| Update Preference                                             |          |  |  |
| ¥ Home                                                        |          |  |  |
| > My Dashboard                                                |          |  |  |
| > My Profile                                                  |          |  |  |
| > SMS (Text Messaging)                                        |          |  |  |
| Equipment Checked Out                                         |          |  |  |
| <ul> <li>Additional Accommodation<br/>Request Form</li> </ul> |          |  |  |
| > My Mailbox (Sent E-Mails)                                   |          |  |  |
| × My Accommodations                                           |          |  |  |
| > Information Release Consents                                |          |  |  |
| > My Eligibility                                              |          |  |  |
| List Accommodations                                           |          |  |  |
| > Alternative Testing                                         |          |  |  |
| > Notetaking Services                                         |          |  |  |

3. On this page you will see the details of the courses you have requested notetaker for. Below each course, it would be mentioned if a notetaker has been assigned or not.

| My Dashboard                                                                                                    |                                                                                                   |               |  |  |
|----------------------------------------------------------------------------------------------------|---------------------------------------------------------------------------------------------------|---------------|--|--|
| Home » My Dashboard » Notetak                                                                                                    | ing Services                                                                                      |               |  |  |
| Login as User Feature                                                                                                    | NOTETAKING SERVICES                                                                               |               |  |  |
| Back to My Profile                                                                                                    | BIOL AS.020.337.001 - Stem Cells & The Biology Of Aging & Disease                                 |               |  |  |
| SMS (Text Messaging)                                                                                                    | List of Notetaker(s):                                                                             | Notetaker     |  |  |
| Status: In-Active                                                                                                    | Name: Confidential - Contact Office If You Have Any Questions or Concerns.                        | assigned !!   |  |  |
| Update Preference                                                                                                    | Available Note(s) for Download (Click to Expand)                                                  |               |  |  |
| Home     Home     Hom |                                                                                                   |               |  |  |
| > My Dashboard                                                                                                    | BIOL AS.020.344.001 - VIFOIOGY                                                                    | Notatakar pat |  |  |
| > My Profile                                                                                                    | No Notetaker has Been Assigned to this Class                                                      | Notetaker not |  |  |
| > SMS (Text Messaging)                                                                                                    | If you know another student in the class that can be a good notetaker, please have them sign up o | assigned !!   |  |  |
| > Equipment Checked Out                                                                                                    |                                                                                                   |               |  |  |
| <ul> <li>Additional Accommodation<br/>Request Form</li> </ul>                                                                                                    | BIOL AS.020.363.001 - Developmental Biology                                                       |               |  |  |
| > My Mailbox (Sent E-Mails)                                                                                                    | List of Notetaker(s):                                                                             |               |  |  |

4. If there are any notes available for download, you will see 'Available Note(s) for Download (Click to Expand)' button. Click on this button to see details of the notes for that class. Click on 'Download Note' button next to each file to download it to your computer.

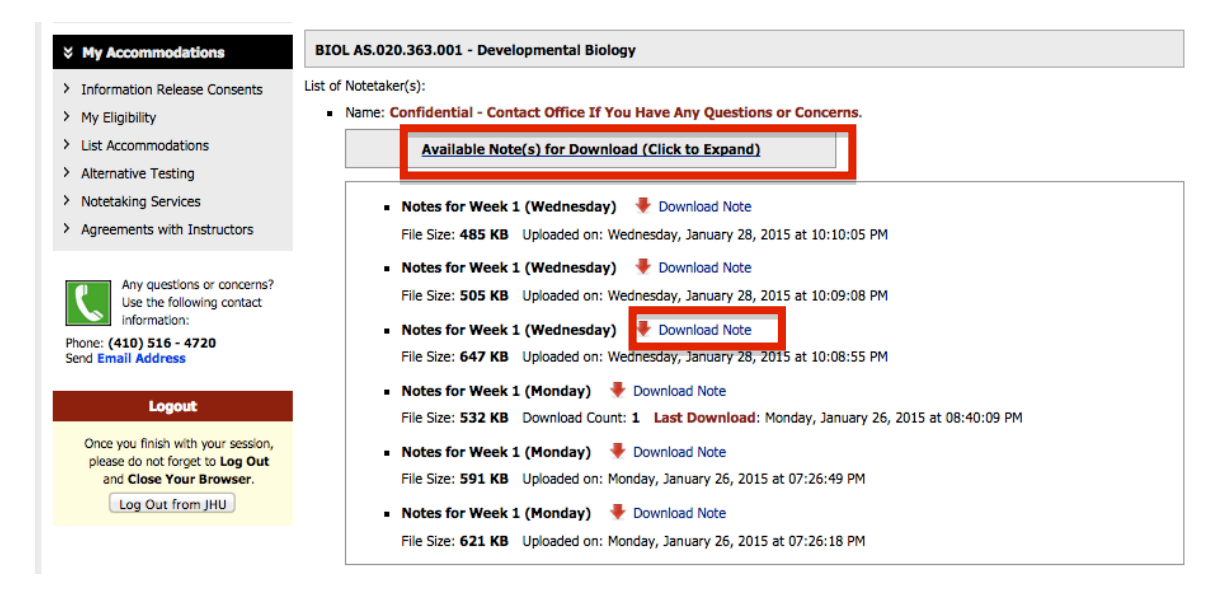